## Configurazione di Pine

I parametri sottoindicati sono relativi esclusivamente a configurare **pine** per utilizzare il protocollo IMAPS sul server di posta disponibile presso la Sezione di Roma1.

- 1. eseguire il programma con il comando **pine**
- 2. selezionare nel menù principale la voce  $\ensuremath{\mathsf{SETUP}}$ , premendo il tasto  $\ensuremath{\mathsf{S}}$
- 3. nel menù Setup scegliere l'opzione Config premendo il tasto C
- 4. posizionarsi con i tasti cursore alla voce user-domain e premere INVIO
- 5. inserire nel campo il valore: roma1.infn.it
- 6. posizionarsi con i tasti cursore alla voce smtp-server e premere INVIO
- 7. inserire nel campo il valore: smtp.roma1.infn.it/tls/user=username (la stringa username deve essere sostituita dallo username dell'utente sul server di posta)
- 8. posizionarsi con i tasti cursore alla voce inbox-path e premere INVIO
- 9. inserire nel campo il valore: {mailbox.roma1.infn.it/ssl/novalidate-cert/user=username}INBOX (la stringa username deve essere sostituita dallo username dell'utente sul server di posta)
- 10. scegliere la voce di menù Exit Setup premendo il tasto E, quindi premere il tasto Y al prompt "Commit changes ("Yes" replaces settings, "No" abandons changes)?" per salvare la configurazione
- $11.\ selezionare$  ancora una volta nel menù principale la voce SETUP, premendo il tasto S
- 12. nel menù Setup scegliere l'opzione collectionLists premendo il tasto L
- 13. la configurazione di default di pine prevede l'esistenza di un folder collection Mail che verrà selezionato automaticamente. Scegliere la voce Change premendo il tasto C e sostituire i valori di default:
  - alla voce Nickname assegnare un nome a piacere per la raccolta di cartelle sul server di Roma1, ad esempio: Mailbox at INFN Roma1
  - alla voce Server occorre definire indirizzo del server, opzioni e username, come di seguito indicato: mailbox.roma1.infn.it/ssl/novalidate-cert/user=username (la stringa username deve essere sostituita dallo username dell'utente sul server di posta)
- 14. digitare **^X** (il tasto **Control** ed il tasto **X**). Pine chiede di digitare la password sul server remoto e ne verifica la correttezza effettuando una connessione.
- $15. \ensuremath{\text{premere}}$  quindi il tasto  $\ensuremath{\textbf{Y}}$  per salvare la configurazione
- 16. scegliere la voce di menù Exit Setup premendo il tasto E, quindi premere il tasto Y al prompt "Commit changes ("Yes" replaces settings, "No" abandons changes)?" per salvare la configurazione.
  - La configurazione è completata.

Nota per la sicurezza: nelle istruzioni precedenti, per semplificare, si è scelto di rinunciare alla possibilità di avere il controllo della validità del certificato del server, suggerendo di inserire il parametro novalidate-cert ad ogni connessione con il server IMAPS di sezione mailbox.roma1.infn.it.

Il certificato dell'IMAP server, infatti, è validato con il certificato personale INFN e, se quest'ultimo non fosse presente sulla macchina dalla quale viene invocato pine, la connessione potrebbe dar luogo a messaggi di errore del tipo: *There was a failure validating the SSL/TLS certificate for the server mailbox.roma1.infn.it*. La soluzione corretta consiste nell'inserire il certificato nel file contente i certificati delle Certification Authority presente sul proprio PC Linux ed eliminare quindi la stringa **novalidate-cert** dalla configurazione di pine sopra descritta.